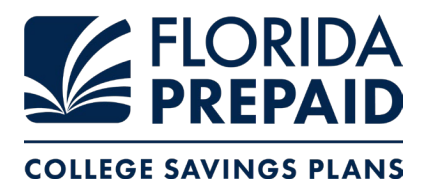

### Prepaid Plan Overpayment Refund / Transfer Request Process

You may view your new Plan price and request an overpayment refund by **logging into your account** at <u>myfloridaprepaid.com</u> and selecting your student's Prepaid Plan.

- You will see your new lower Prepaid Plan price in the Financial Overview section.
- Click the red *Overpayment Refund* button to initiate a refund or move funds into a 529 Savings Plan. Learn more here.
- Many families choose to move their refund into a Florida 529 Savings Plan to save for additional college expenses like books, room and board, supplies, and computers.
- Refunds may take up to 4-6 weeks from time of request.

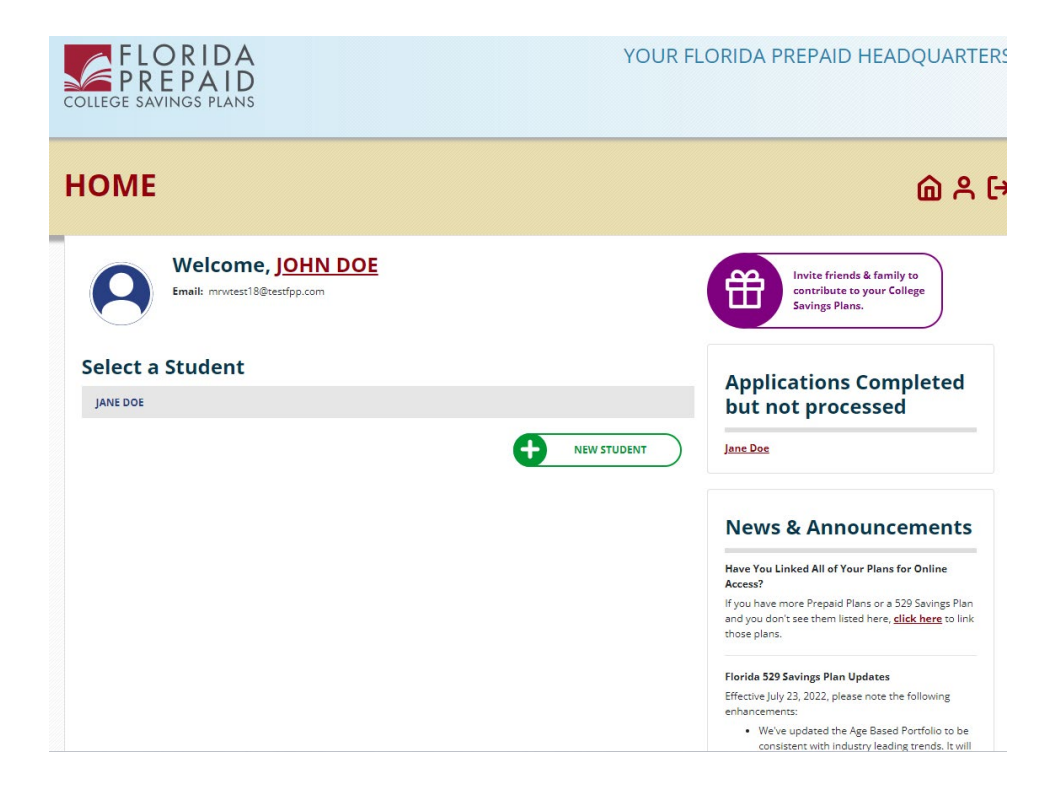

#### Step 1: Select Student

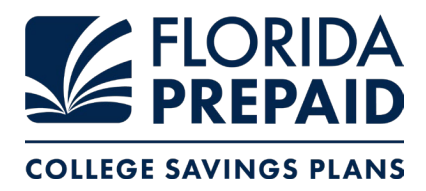

# Step 2: Select Prepaid Plan for your student

| FLORIDA<br>PREPAID<br>COLLEGE SAVINGS PLANS                                  | YOUR FLORIDA                                                                                                    | PREPAID HEADQUARTERS                                                                                                    |
|------------------------------------------------------------------------------|----------------------------------------------------------------------------------------------------|----------------------------------------------------------------------------------------------------|
| YOUR PLANS                                                                   |                                                                                                    | @ ዶ ເ→                                                                                                    |
| Selected Student:<br>JANE DOE<br>Select a Student<br>JANE DOE<br>NEW STUDENT | Beneficiary Information         JANE DOE         1411 5 LXESIDE DR         LAKE WORTH, FL 3440-<br>5709         Primary: NOT ON FILE         Email: NOT ON FILE         Temair: NOT ON FILE         JANE DOE'S Plans         Vera: Florida University Plan<br>Plan Acct #9109500448         Image: Plan Acct #9209500453         Image: Plan Acct #9209500463         Image: Plan Acct #9209500463         Image: Plan Acct #9209500471 | Quick Links<br>Make a Payment / Contribution<br>View Documents<br>Did you know JANE DOE may<br>be eligible for:<br>529 Savings Plan<br>Add Plan Now |

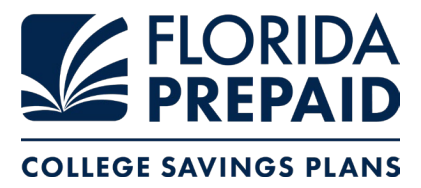

Step 3: Select red *Overpayment Refund* button to initiate a refund or move funds into a 529 Savings Plan (existing or new)

| FLORIDA<br>PREPAID<br>COLLEGE SAVINGS PLANS                   |                                                                                                    |                     | YOUR FLORIDA PREPAID HEADQUARTERS                                                                                                    |  |  |
|---------------------------------------------------------------|----------------------------------------------------------------------------------------------------|---------------------|----------------------------------------------------------------------------------------------------|--|--|
| MANAGE PLAN                                                   | IS                                                                                                    |                     | @ ዶ ເ→                                                                                                    |  |  |
| Selected Student:<br>JANE DOE<br>Select a Student<br>JANE DOE | Account Owner : JOHN DOE<br>Plan Acct # 9109500448<br>Account Owner : JOHN DOE<br>Plan Overview<br>Contract Year: 2023<br>Status : Paid in Full<br>Payment Option : Lumpsum<br>Usage Overview<br>Matriculation Year: 2039 |                     | Quick Links<br>Make a Payment / Contribution<br>View Documents<br>JANE's Plans:<br>4.Year Florida University Plan<br>+D<br>1.Year University Dormitory Plan |  |  |
|                                                               | Financial Overview Payment Amount : \$28,558.62 Payment Method : Mail Payment - Co                                                                                                    | upon<br>Overpayment | +D<br>1-Year University Dormitory Plan<br>+D<br>1-Year University Dormitory Plan                                                                            |  |  |

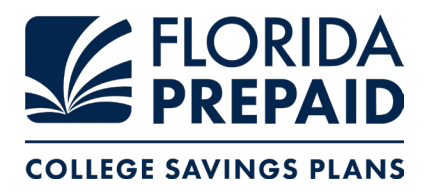

## Step 4: Verify / update your contact information

|                                             |                                                  |                   | Assessed Outpart |            | 1 2          |
|---------------------------------------------|--------------------------------------------------|-------------------|------------------|------------|--------------|
|                                             |                                                  | Apply to:         |                  |            |              |
|                                             | MRWTEST18@TESTFPP.COM                            |                   |                  |            |              |
|                                             | profile email on the 'Your Profile' tab.         |                   |                  |            |              |
|                                             | • Email                                          |                   |                  |            |              |
|                                             | 850-555-5555 XXX-XXX                             |                   |                  |            |              |
|                                             | • Primary Secondary                              |                   |                  |            |              |
|                                             | Address 2 (Apt, Suite, Unit, Floor)              |                   |                  |            |              |
|                                             | Address 1 (Street or PO Box)  1411 S LAKESIDE DR |                   | LAKE WORTH       | FL V       | 33460-5709   |
|                                             |                                                  |                   | • City           | • State    | • Zip        |
|                                             | Fields marked o require an entry.                |                   |                  |            |              |
|                                             | Please update or verify your add                 | ress to continue. |                  |            |              |
|                                             |                                                  |                   |                  |            |              |
| Update Contact                              |                                                  |                   |                  |            | @ ዶ ເ→       |
| FLORIDA<br>PREPAID<br>COLLEGE SAVINGS PLANS |                                                  |                   | YOUR FLORIE      | DA PREPAID | HEADQUARTERS |

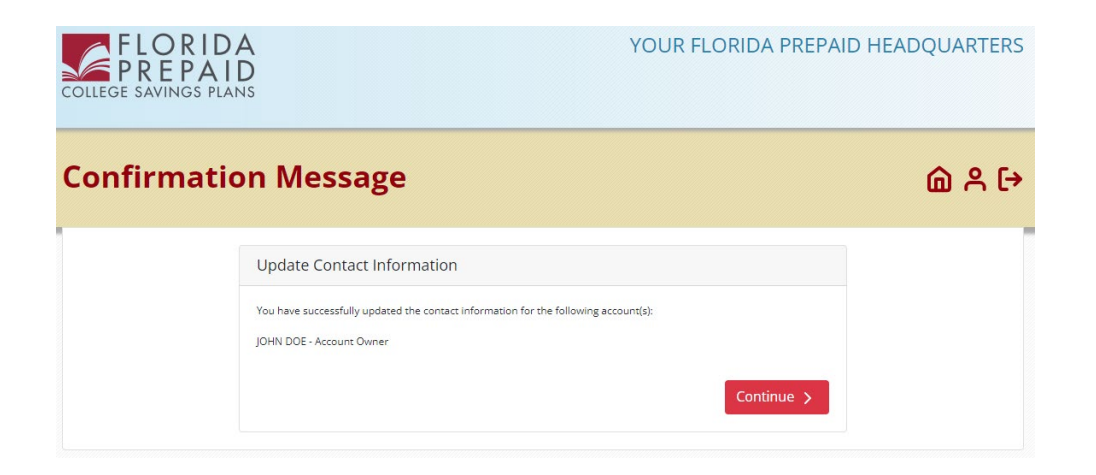

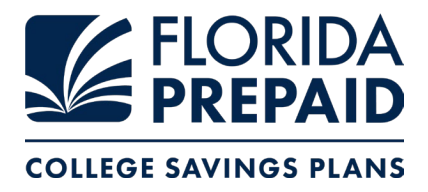

# Step 5: Input the refund amount(s) you are requesting and choose your Refund Option (check, 529 Savings Plan).

- Many families choose to move their refund into a Florida 529 Savings Plan to save for additional college expenses like books, room and board, supplies, and computers. You may open a new 529 Savings Plan account during this process if you do not already have one.
- Refunds may take up to 4-6 weeks.

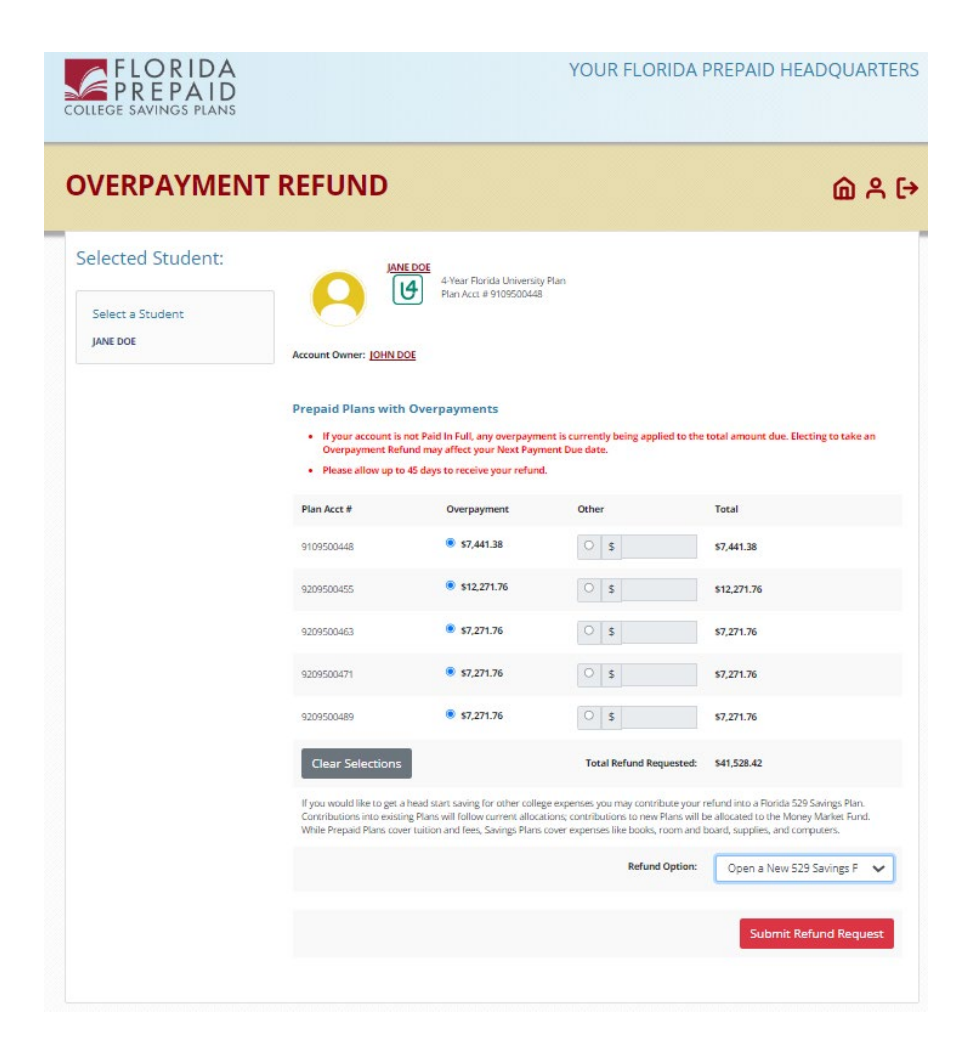

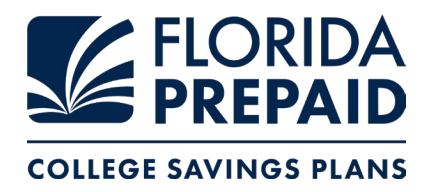

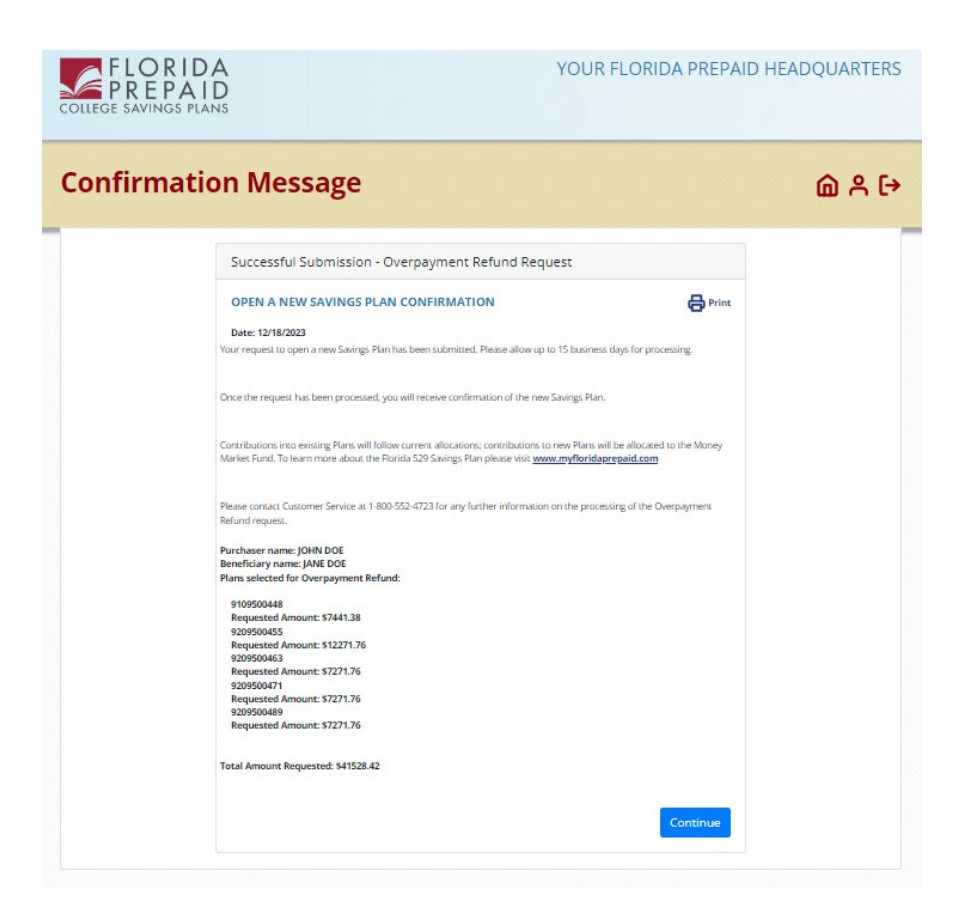